### **Cloud e Datacenter Networking**

Università degli Studi di Napoli Federico II Dipartimento di Ingegneria Elettrica e delle Tecnologie dell'Informazione DIETI Laurea Magistrale in Ingegneria Informatica

**Prof. Roberto Canonico** 

### VXLAN demo with GNS3

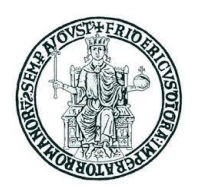

### **Network Virtualization using encapsulation**

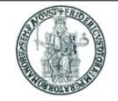

- VXLAN and NVGRE are two different network virtualization methods that use encapsulation and tunneling to create large numbers of virtual LANs for subnets that can extend across layer 2 and 3
- Encapsulation/decapsulation is performed by entities that could reside either in End Devices or in ToR edge switches (or in both)
- VXLAN is supported by Cisco and Vmware
- NVGRE was proposed by Microsoft, Intel, HP and Dell

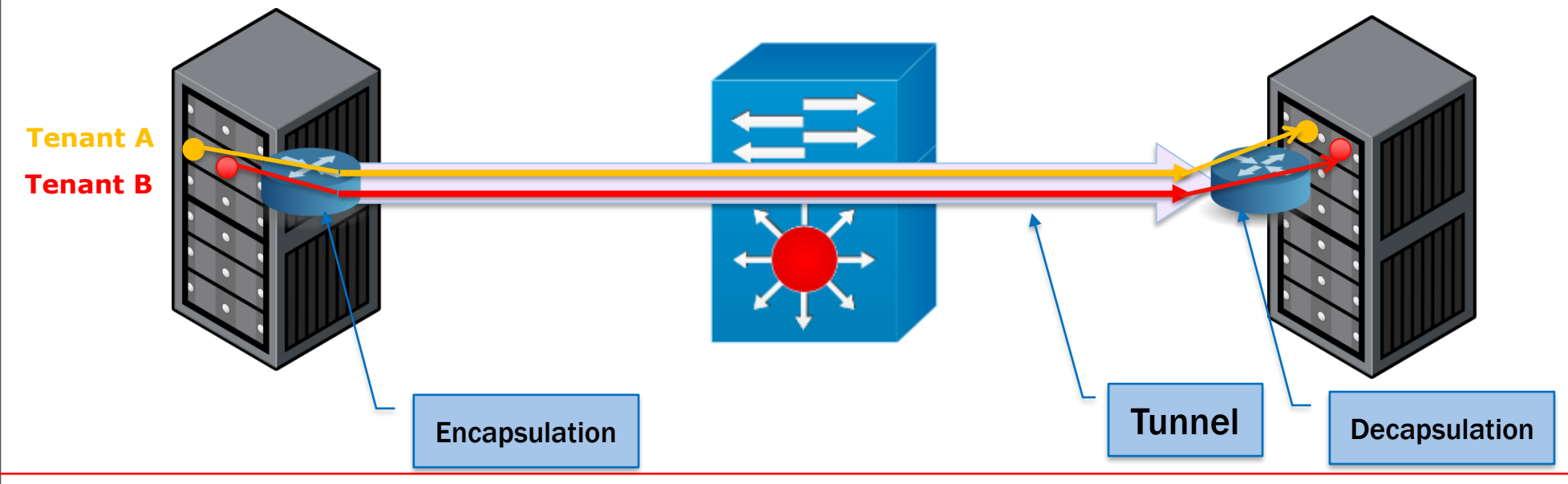

# **VXLAN (RFC 7348)**

- All and a second second s
- Virtual eXtensible LAN (VXLAN) was originally proposed by Cisco and VMware to tunnel virtual layer 2 networks on a substrate layer 3 physical network

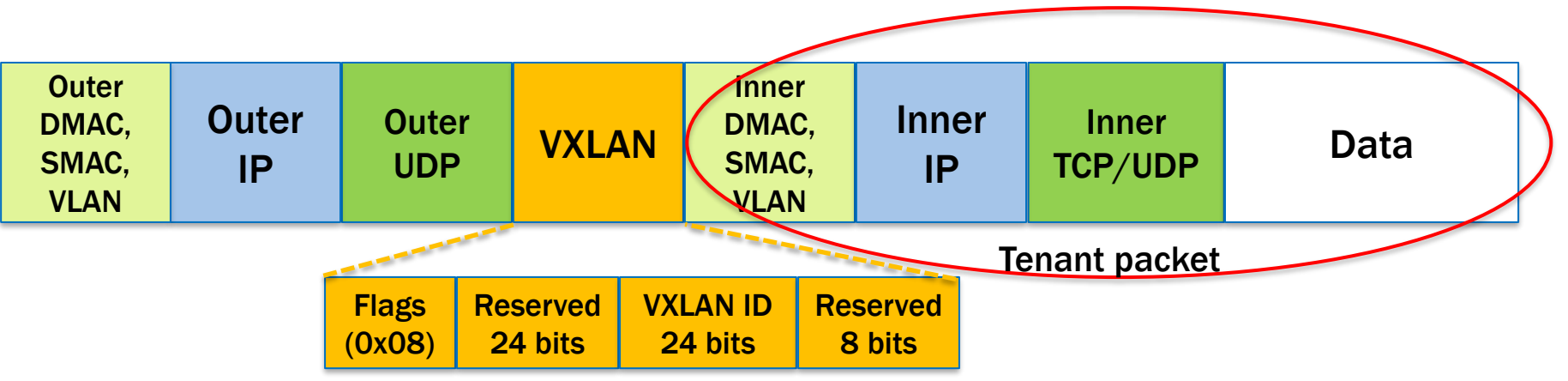

- VXLAN encapsulate packets in UDP tunnels with destination port number 4789
- In the shared L3 infrastructure, packets are identified by outer MAC addresses imposed by the infrastructure provider
- Tenants free to choose their own MAC addresses and VLAN IDs with no conflicts
- To avoid packet fragmentation in the shared infrastructure, it must support larger MTU values
- Encapsulation/decapsulation is performed at VXLAN Tunnel End Points (VTEPs)
- VXLAN ID allows to identify up to 2<sup>24</sup> distinct virtual networks

# **VXLAN: VTEP encapsulation & decapsulation**

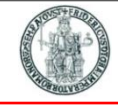

- A VTEP has two logical interfaces: an uplink and a downlink
  - Uplink to encapsulate
  - Downlink to decapsulate
- The VTEP can be located either on a physical switch (e.g. a ToR) or within the hypervisor's virtual switch
- The outer IP destination address is that assigned to the destination VTEP
- The outer IP source address is that assigned to the VTEP sending the frame
- Packets received from a tenant's VM on the downlink are mapped to a VXLAN ID
  - A lookup is then performed in the VTEP Layer 2 table using the VXLAN ID and destination MAC address; this lookup provides the IP address of the destination VTEP

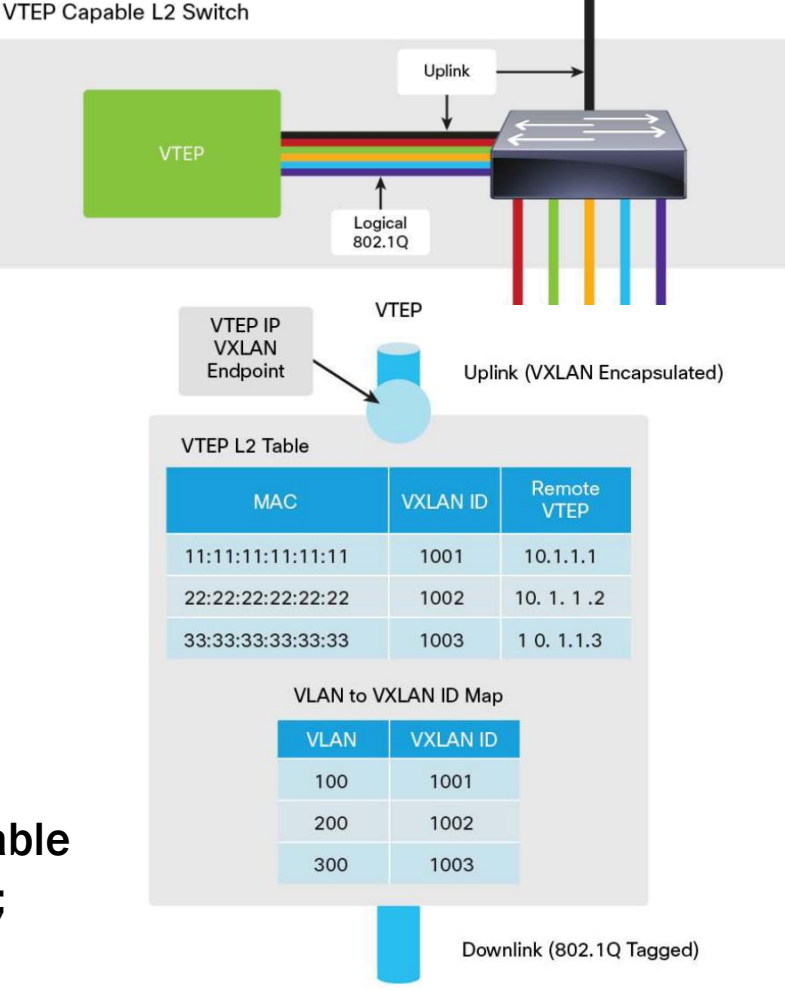

Packets received from a VTEP on the uplink are mapped from the VXLAN ID to an IEEE 802.1Q VLAN ID and sent as Ethernet frames on the downlink to the VM

### **Demo: logical setup**

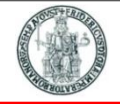

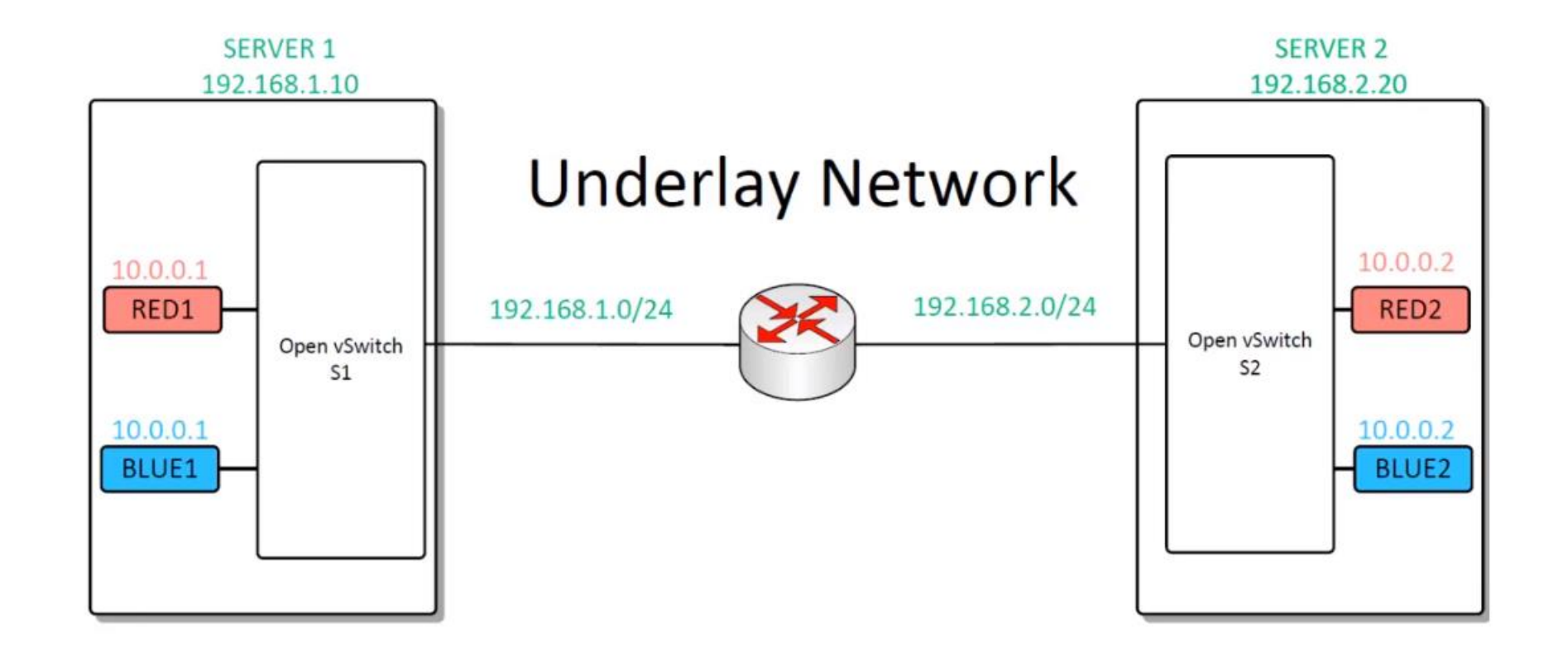

#### A similar demo based on mininet is presented here:

#### https://www.youtube.com/watch?v=QUmRUSqaAzc

Cloud and Datacenter Networking Course – Prof. Roberto Canonico – Università degli Studi di Napoli Federico II

## **Demo setup in GNS3 (1)**

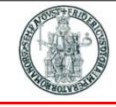

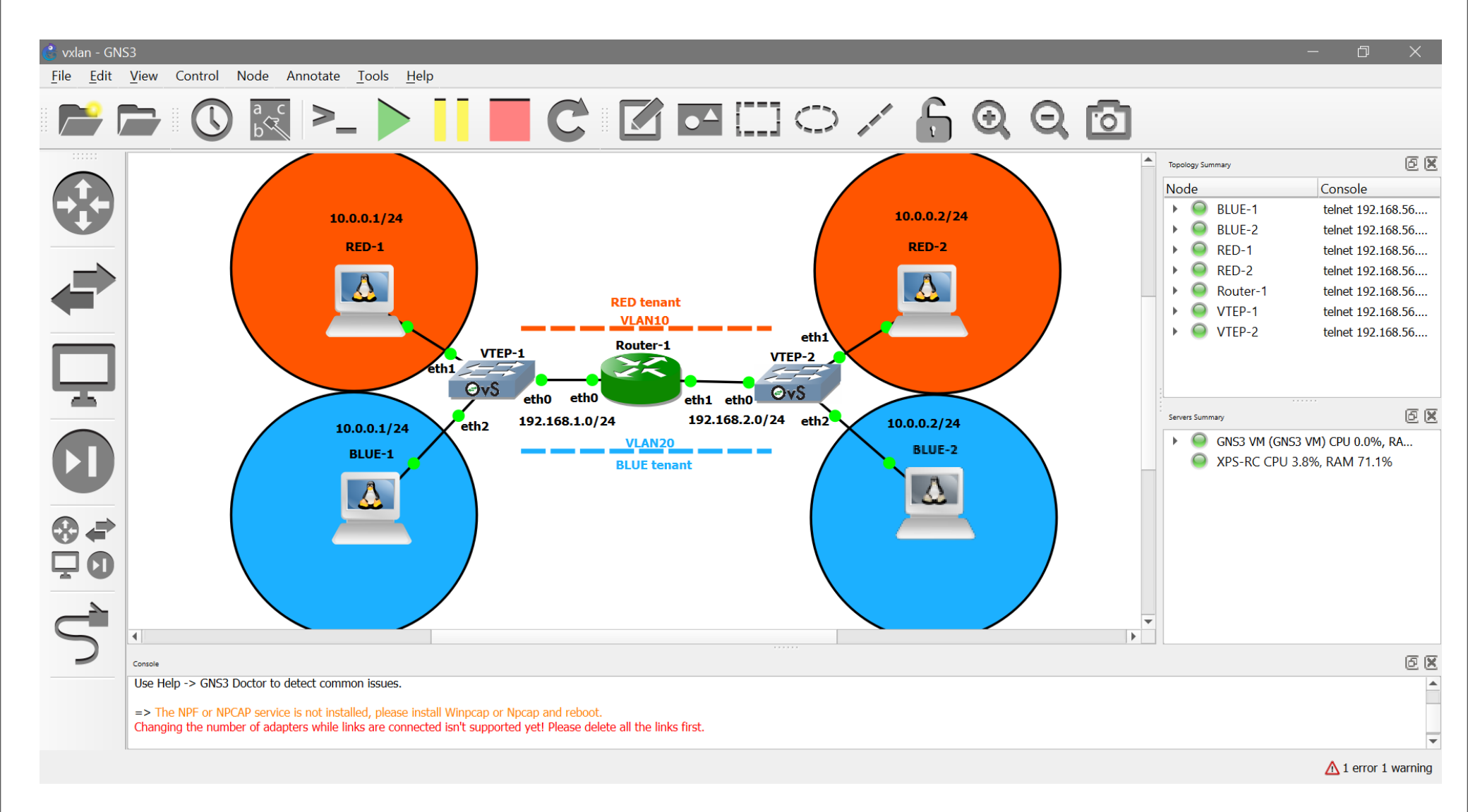

## **Demo setup in GNS3 (2)**

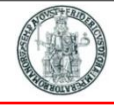

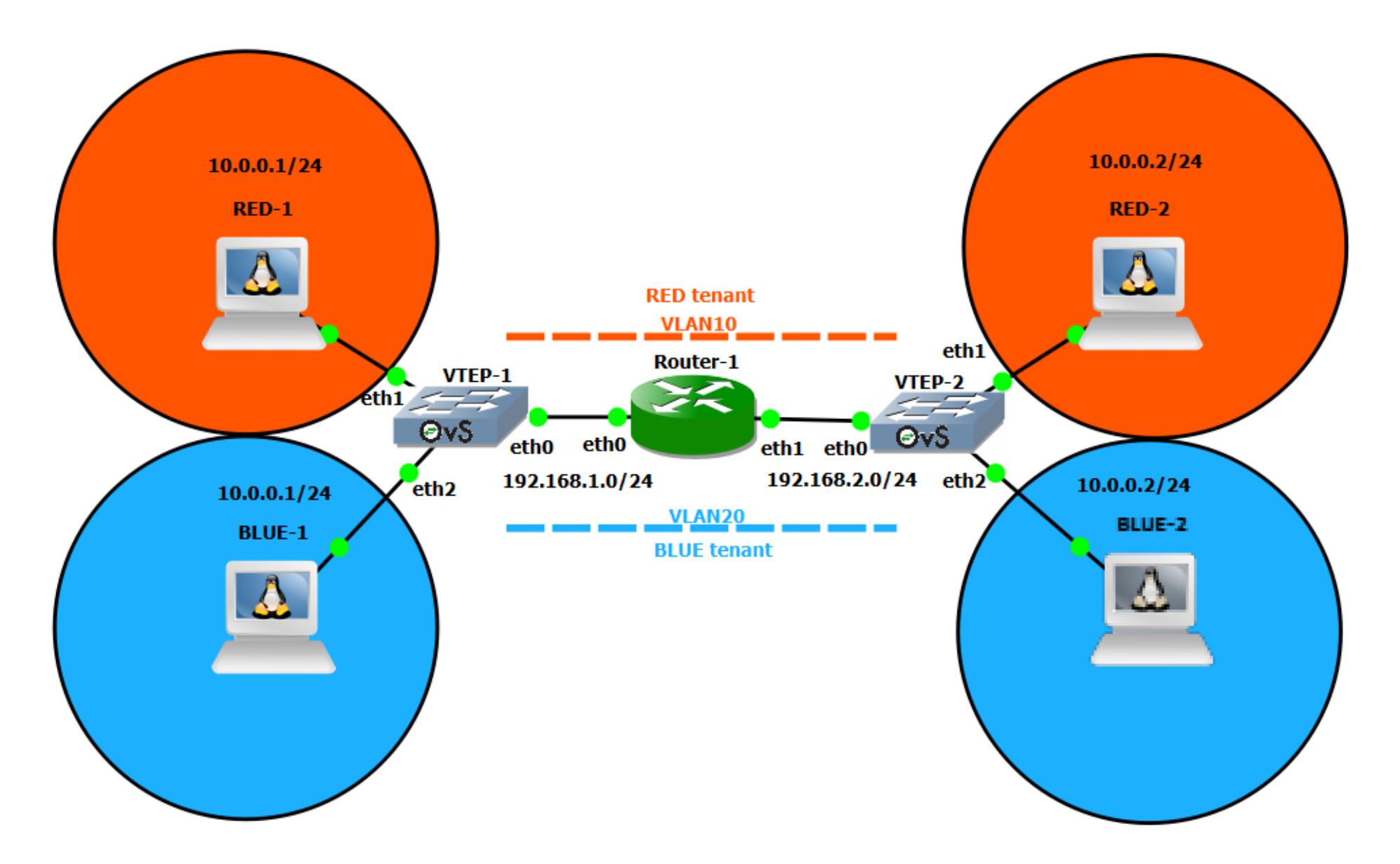

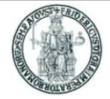

- 4 end-systems implemented as Docker containers from the: gns3/ubuntu:xenial Docker image
- 1 Linux-based IP router implemented as a Docker container with an image derived from the: kathara/base:debian10 Docker image
- 2 Open-vSwitch based VTEPs implemented as Docker containers from the: gns3/openvswitch:latest Docker image

## **Configuration of VTEPs**

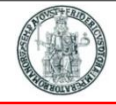

#### Scripts to be executed to activate the two VTEPs

| for br in | `ovs-vsctl list-br`; do ovs-vsctl del-br \${br}; done         |
|-----------|---------------------------------------------------------------|
| ovs-vsctl | add-br ovs0                                                   |
| ovs-vsctl | add-port ovs0 eth1 tag=10                                     |
| ovs-vsctl | add-port ovs0 vxlan1 tag=10 set interface vxlan1 type=vxlan \ |
|           | <pre>options:key=10 options:remote_ip=192.168.1.2</pre>       |
| ovs-vsctl | add-port ovs0 eth2 tag=20                                     |
| ovs-vsctl | add-port ovs0 vxlan2 tag=20 set interface vxlan2 type=vxlan \ |
|           | <pre>options:key=20 options:remote_ip=192.168.1.2</pre>       |

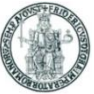

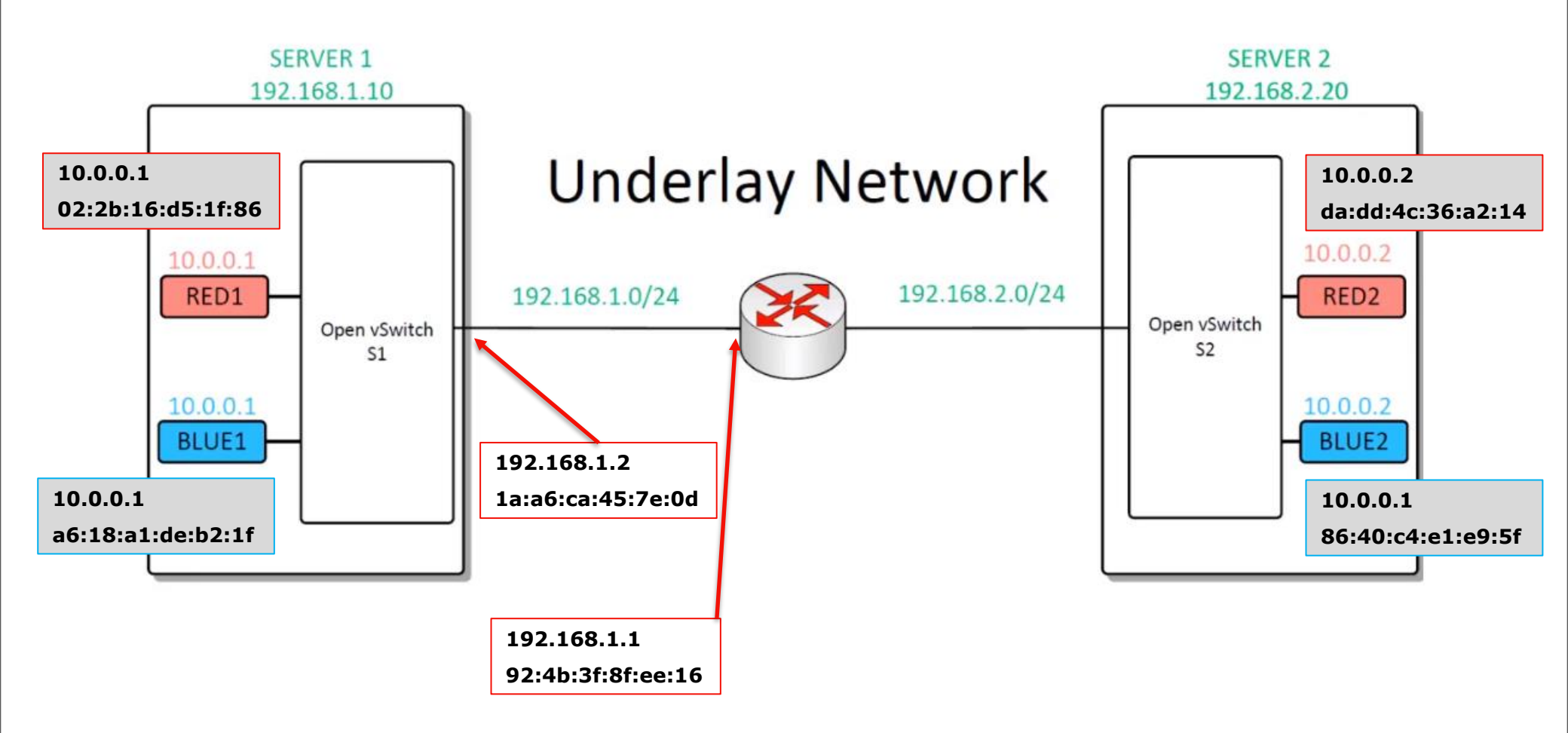

## **Demo: analysis of packets with Wireshark**

|                                                                                                    | an-gns3 ncanng                                                    |                      |                                              |            |                                                                   | – n x            |  |  |  |
|----------------------------------------------------------------------------------------------------|-------------------------------------------------------------------|----------------------|----------------------------------------------|------------|-------------------------------------------------------------------|------------------|--|--|--|
| File                                                                                                    | Modifica Visualizz                                                | a Vai Cattura Anal   | lizza Statistiche Telefon                    | a Wireless | Strumenti Aiuto                                                   |                  |  |  |  |
| 1                                                                                                    |                                                                   | 8 6 9 0 0            |                                              |            |                                                                   |                  |  |  |  |
|                                                                                                    |                                                                   |                      |                                              |            |                                                                   |                  |  |  |  |
|                                                                                                    | Time                                                              | Courses              | Destination                                  | Duete col  | Lanakh Tafa                                                       |                  |  |  |  |
| NO.                                                                                                    | 1 0 00000                                                         | Source               | 92:4b:3f:8f:ee:16                            |            | 42 Who has 192 168 1 12 Tell 192 168 1 2                          |                  |  |  |  |
|                                                                                                    | 2 0.000080                                                        | 92:4b:3f:8f:ee:16    | 1a:a6:ca:45:7e:0d                            | ARP        | 42 Mild Has 192.100.11. Terr 192.100.11.2                         |                  |  |  |  |
|                                                                                                    | 3 7.304699                                                        | 02:2b:16:d5:1f:86    | ff:ff:ff:ff:ff:ff                            | ARP        | 92 Who has 10.0.0.2? Tell 10.0.0.1                                |                  |  |  |  |
|                                                                                                    | 4 7.305010                                                        | da:dd:4c:36:a2:14    | 02:2b:16:d5:1f:86                            | ARP        | 92 10.0.0.2 is at da:dd:4c:36:a2:14                               |                  |  |  |  |
|                                                                                                    | 5 7.305156                                                        | 10.0.0.1             | 10.0.0.2                                     | ICMP       | 148 Echo (ping) request id=0x0044, seq=1/256, ttl=64 (reply in 6) |                  |  |  |  |
|                                                                                                    | 6 7.305332                                                        | 10.0.0.2             | 10.0.0.1                                     | ICMP       | 148 Echo (ping) reply id=0x0044, seq=1/256, ttl=64 (request in 5) |                  |  |  |  |
|                                                                                                    | 7 8.305165                                                        | 10.0.0.1             | 10.0.0.2                                     | ICMP       | 148 Echo (ping) request id=0x0044, seq=2/512, ttl=64 (reply in 8) | ~                |  |  |  |
| Frame 23: 148 bytes on wire (1184 bits), 148 bytes cantured (1184 bits) on interface - id 0                                                                                                    |                                                                   |                      |                                              |            |                                                                   |                  |  |  |  |
| ✓ Ethernet II, Src: 1a:a6:ca:45:7e:0d, Dst: 92:4b:3f:8f:ee:16                                                                                                    |                                                                   |                      |                                              |            |                                                                   |                  |  |  |  |
|                                                                                                    | Destination: 92:                                                  | 4b:3f:8f:ee:16       |                                              |            |                                                                   |                  |  |  |  |
| >                                                                                                    | Source: 1a:a6:ca                                                  | :45:7e:0d            |                                              |            |                                                                   |                  |  |  |  |
| Type: IPv4 (0x0800)                                                                                                    |                                                                   |                      |                                              |            |                                                                   |                  |  |  |  |
| > I                                                                                                    | > Internet Protocol Version 4, Src: 192.168.1.2, Dst: 192.168.2.2 |                      |                                              |            |                                                                   |                  |  |  |  |
| > User Datagram Protocol, Src Port: 51220, Dst Port: 4789                                                                                                    |                                                                   |                      |                                              |            |                                                                   |                  |  |  |  |
| > V                                                                                                    | > Virtual eXtensible Local Area Network                           |                      |                                              |            |                                                                   |                  |  |  |  |
| ✓ Ethernet II, Src: a6:18:a1:de:b2:1f, Dst: 86:40:c4:e1:e9:5f                                                                                                    |                                                                   |                      |                                              |            |                                                                   |                  |  |  |  |
| > Destination: 86:40:c4:e1:e9:5f                                                                                                    |                                                                   |                      |                                              |            |                                                                   |                  |  |  |  |
| > Source: a6:18:a1:de:b2:1f                                                                                                    |                                                                   |                      |                                              |            |                                                                   |                  |  |  |  |
| Type: IPv4 (0x0800)                                                                                                    |                                                                   |                      |                                              |            |                                                                   |                  |  |  |  |
| > Internet Protocol Version 4, Src: 10.0.0.1, Dst: 10.0.0.2                                                                                                    |                                                                   |                      |                                              |            |                                                                   |                  |  |  |  |
| 0000 92 4b 3f 8f ee 16 1a a6 ca 45 7e 0d 08 00 45 00 ·K?·····E~···E·                                                                                                    |                                                                   |                      |                                              |            |                                                                   |                  |  |  |  |
| 0010 00 86 b4 37 40 00 40 11 01 db c0 a8 01 02 c0 a8 ···7@·@······                                                                                                    |                                                                   |                      |                                              |            |                                                                   |                  |  |  |  |
| 0020 02 02 c8 14 12 b5 00 72 00 00 08 00 00 00 00 00 00 00 00 00 00                                                                                                    |                                                                   |                      |                                              |            |                                                                   |                  |  |  |  |
| $\begin{array}{c} 0040 \\ 45 \\ 00 \\ 40 \\ 54 \\ 7b \\ 4b \\ 40 \\ 00 \\ 40 \\ 01 \\ ab \\ 5b \\ 0a \\ 00 \\ 00 \\ 01 \\ E \cdot T\{K_{0} \\ 0 \\ 0 \\ 01 \\ E \cdot T\{K_{0} \\ 0 \\ 0 \\ 0 \\ 0 \\ 0 \\ 0 \\ 0 \\ 0 \\ 0 \\$ |                                                                   |                      |                                              |            |                                                                   |                  |  |  |  |
| 0056                                                                                                    | 0a 00 00 02 08 00                                                 | 9e 1b 00 42 00 01 9f | 39 a6 60 · · · · · · · · · · · · · · · · · · | ·9·`       |                                                                   |                  |  |  |  |
| 0066                                                                                                    | 00 00 00 00 47 34                                                 | 0e 00 00 00 00 00 10 | 11 12 13 ····G4·· ···                        |            |                                                                   |                  |  |  |  |
| 0076                                                                                                    | 14 15 16 17 18 19                                                 | 1a 1b 1c 1d 1e 1f 20 | 21 22 23                                     | !"#        |                                                                   | ~                |  |  |  |
|                                                                                                    | vxlan-gns3.pcapng                                                 |                      |                                              |            | Pacchetti: 34 · visualizzati: 34 (100.0%)                         | Profilo: Default |  |  |  |

- Containers in GNS3 series: Advanced OpenVswitch switching <u>https://gns3.com/community/blog/containers-in-gns3-series-advanc</u>
- Connecting VMs Using Tunnels (Userspace) <u>https://docs.openvswitch.org/en/latest/howto/userspace-tunneling/</u>

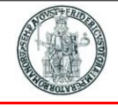